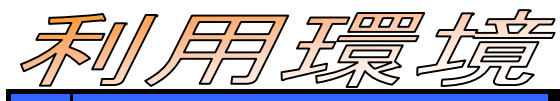

| No. | Q:質問内容                                                                         | A:回答                                                                                                    |
|-----|--------------------------------------------------------------------------------|----------------------------------------------------------------------------------------------------|
| 1   | 電子入札を行う上で必要なものは何ですか?                                                           | 電子入札を行う場合には、以下の機器と関連ソフトが必要となります。<br>・インターネットに接続されているパソコン<br>・電子証明書(ICカード)<br>・電子証明書(ICカード)に付属される、ICカードリーダ<br>・電子証明書(ICカード)に付属される、電子入札コアシステム関連ソフト<br>・プリンタ(A4サイズ以上)<br>※「電子入札コアシステム関連ソフト」は、応札者側ではコアシステム対応民間認証局<br>より提供されます。                                                                                                    |
| 2   | 電子入札が動作するパソコンのOS・ブラウザ<br>は何がありますか?                                             | <ul> <li>コアシステムが動作確認されているのは次の4種類です。</li> <li>・Windows Vista (Business/Home Premium) /SP2(32bit)<br/>IE7, IE8</li> <li>・Windows 7 (Professional/Home Premium) /SP1(32bit/64bit)<br/>IE8,IE9,IE10,IE11</li> <li>・Windows 8 PRO(32bit/64bit)<br/>IE10</li> <li>・Windows 8.1 PRO(32bit/64bit)<br/>IE11</li> <li>※認証局が発行する電子証明書(ICカード)を利用する場合、各認証局によって独自の<br/>OS要件が設定されている場合があります。ICカードを取得した認証局に確認してください。</li> <li>なお、JREの組み合わせによっては動作しない場合がありますので、詳細について<br/>は、別途「JRE及びOS・ブラウザの組み合わせ」をご確認ください。</li> </ul> |
| 3   | Macを使っていますが、電子入札システムは利<br>用できますか?                                              | ICカードリーダや各種ソフト、Java等がMacには未対応ですので今のところMacで電子<br>入札システムをご利用できません。                                                                                                    |
| 4   | 電子入札用電子証明書(ICカード)はどのよう<br>に入手すれば良いのですか?                                        | コアシステム対応認証局から購入して下さい。対応する認証局は「コアシステム対応認<br>証局お問い合わせ先一覧」<br>(http://www.cals.jacic.or.jp/coreconso/linkpage/link5/link5j/link5j-<br>3toiawaseitiran.htm)をご参照ください。                                                                                                    |
| 5   | 利用するインターネット回線はどのように選べ<br>ば良いのですか?                                              | インターネットの接続方法としては光、ISDN、ADSL及び専用回線等色々あり、地域毎<br>に選択肢が異なりますが、回線速度は操作性に直接影響しますので、できるだけ高速<br>でかつ安定性の良い回線を利用して下さい。                                                                                                    |
| 6   | 社内LAN経由やファイアーウォール経由では、<br>電子入札に参加できない場合があると聞いた<br>ことがありますが、なにに問題があるのでしょう<br>か? | 社内LAN経由、ファイアーウォール経由の接続でも問題なく電子入札に参加いただけます。<br>但し、以下のプロトコルを通過できるように、御社の社内LAN、ネットワーク環境を調整<br>していただく必要があります。<br>HTTP・HTTPS・SMTP・LDAP                                                                                                    |
| 7   | 電子入札を行うパソコンは他の業務と兼用して<br>も良いのでしょうか?                                            | 他の業務と兼用する場合、応札者又は発注者からのデータの確認や入札事務処理と<br>他業務に伴う処理が重なって思わぬ時間を要し、結果として応札時刻に間に合わなくな<br>るような場合があり得ます。<br>したがって、できるだけ"専用機"を準備してください。                                                                                                    |
| 8   | Javaは必要か?                                                                      | 必要です。                                                                                                    |
| 9   | 電子入札システムを利用する場合のパソコン<br>の設定について、注意点を教えてください。                                   | Windows XP SP2(※平成26年4月以降サポート対象外)よりポップアップウィンドウや<br>データのダウンロードを制限する機能が追加され、電子入札システムの利用に際して注<br>意が必要です。<br>特にポップアップウィンドウの制限を解除していないと、電子入札システムにログインで<br>きません。<br>本件に対しては「事前準備別紙1 パソコンの設定方法」を参照して頂き、システム管理<br>者にご確認の上設定を変更してください。                                                                                                    |

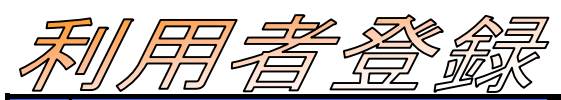

| No. | Q:質問内容                                                                                                    | A:回答                                                                                                    |
|-----|----------------------------------------------------------------------------------------------------|----------------------------------------------------------------------------------------------------|
| 1   | 利用者登録とは何ですか?                                                                                               | 電子入札システムは、ICカードを用いて利用者の認証を行います。ICカードを初めて利<br>用する際には、ICカードに関する情報をシステムに対して登録する必要があり、これを<br>利用者登録と呼びます。<br>一度利用者登録を完了すると、電子入札システムへのログインはICカードだけで行うこ<br>とができるようになります。                                                                                                    |
| 2   | 「APPLET CRITICAL ********-19999 実<br>行エラーが発生しました」と表示されます。                                                  | 次の事項が原因として考えられます<br>・Javaポリシーの設定がされていない。<br>・Internet Explorer によってポップアップがブロックされた。<br>「 <b>事前準備」</b> を参照し、システムの利用に必要な準備を行ってください。                                                                                                    |
| 3   | 画面の日付時刻が表示されません。                                                                                           | 「事前準備」を参照し、Javaポリシーの設定を行ってください。                                                                                                    |
| 4   | PIN番号と担当者に何を入力すればよいです<br>か?                                                                                | PIN番号欄には認証局から通知されるICカードのPIN番号を入力して下さい。担当者欄<br>の入力は不要です。                                                                                                    |
| 5   | <sup>12</sup><br>電子入札システムにログインしようとすると、<br>PIN番号入力後に、「デバイスが使用できませ<br>ん」「デバイスが認識されません」のダイアログ<br>ボックスが表示されます。 | お使いのパソコンが、ICカードリーダを認識していないことが考えられます。ICカードリー<br>ダが、お使いのパソコンに確実に接続されているかご確認ください。<br>また、ICカードリーダのセットアップが完了していないことも考えられます。セットアップ方<br>法の詳細は、お使いのICカード発行元の認証局までお問い合わせください                                                                                                    |
| 6   | 電子入札システムにログインしようとすると、<br>PIN番号入力後に、「 ログインに失敗しました 」<br>のダイアログボックスが表示されます。                                   | 以下の事柄をご確認ください。<br>・PIN番号の入力を誤っていないですか?<br>・ICカードがきちんとカードリーダに挿入されていますか?(ランプの点滅などでわかる<br>場合があります。カードリーダで異なりますので、詳しくは説明書をご確認ください。)<br>・ICカードリーダが認識されていますか?<br>認証局によっては、PIN番号を指定回数連続で間違えるとICカードが使用できなくなりま<br>すので、ご注意ください。                                                                                          |
| 7   | 電子入札システムにログインしようとすると、<br>PIN番号入力後に、「乱数署名が行われません<br>でした」または、「パスワードを確認してくださ<br>い」のダイアログボックスが表示されます。          | いったん画面を閉じていただき、お使いのInternet Explorerのツールメニューの中からイ<br>ンターネットオプションを選択し、「全般」タブの中の「Cookieの削除」、「ファイルの削<br>除」、「履歴のクリア」を行ってください。                                                                                                    |
| 8   | 資格審査情報検索画面における「利用者登録<br>番号」に何を入力すればよいのかわからない。                                                              | 発注機関が指定する「利用者登録番号」を入力してください。                                                                                                    |
| 9   | 資格審査情報検索画面にて、「利用者登録番号」・「商号又は名称」・「パスワード」を入力し<br>「検索」ボタンを押下したが、次の画面に進みません。                                   | 「商号又は名称」が正しく入力されていない可能性があります。<br>たとえば、「商号又は名称」に、「株式会社」と入力すべきところを、「(株)」(全角3文字)、<br>「㈱」(全角1文字)で入力されている可能性があります。                                                                                                    |
| 10  | 利用者登録時に仮登録になる旨のメッセージ<br>が表示されました。                                                                          | 電子入札システムでは利用者登録時にICカードの妥当性の検証を行っております。<br>入札参加資格者名簿に登録されている代表者または受注者の氏名と、ICカードに記録<br>されているICカード取得者氏名が一致しない場合、そのICカードは仮登録と呼ばれる状<br>態となり、電子入札システムの利用はできません。<br>仮登録になった場合は、発注者がICカードの妥当性を判断し、問題がなければICカード<br>を電子入札システムで利用できる状態にします(これを本登録と呼びます)。発注者が<br>本登録を実施するまでしばらくお待ちください。<br>本登録処理に関するお問い合わせは、各発注機関までお願いします。 |
| 11  | Google・yahoo等のツールバーをインストール<br>すると、電子入札システムが表示されなくなり<br>ました。                                                | Google・yahoo等のツールバーにはポップアップブロックの機能があり、これが作動する<br>と、電子入札システムが表示されなくなります。電子入札システム利用の際にはポップ<br>アップブロック機能を作動させないように設定を変更する必要があります。設定の変更<br>方法については、各ツールバーの使用方法を参照してください。                                                                                                    |
| 12  | きちんと入力したはずなのに「?」で表示されて<br>しまう文字がありますがこれは何ですか?                                                              | 電子入札システムでは、入力できない文字がいくつかあります。<br>なお、特に住所等では全角マイナス「-」(SJISコード817c)の文字は入力できません。<br>この文字は必ず全角ハイフン「-」(SJISコード815d)で入力するようにしてください。(テン<br>キーから入力すると全角マイナスになってしまいます。)                                                                                                    |
| 13  | 電子入札に利用するコンピュータを変えました<br>が、利用者登録は再度行う必要があります<br>か?                                                         | 不要です。ただし、Javaポリシーの設定はコンピュータに対して行うため、再度設定が必<br>要になります。                                                                                                    |
| 14  | 代表者の変更などでICカードを新規に取得しま<br>した。新たに利用者登録をする必要はあります<br>か?                                                      | 新たに利用者登録をしてください。                                                                                                    |
| 15  | 利用者登録を終了しましたが、登録完了のお<br>知らせメールが届かない。                                                                       | 誤ったメールアドレスで登録した可能性がありますので、利用者登録メニューの「変更」<br>から登録したメールアドレスを確認してください。誤っている場合は、正しいメールアドレ<br>スに変更してください。                                                                                                    |

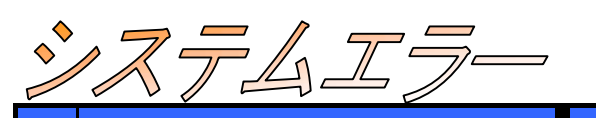

| No. | Q:質問内容                                                                              | A:回答                                                                                                    |
|-----|-------------------------------------------------------------------------------------|----------------------------------------------------------------------------------------------------|
| 1   | 利用者登録にてPIN番号入力し、「OK」ボタンを<br>クリックすると「乱数署名が行われていませ<br>ん。」と表示されます。                     | 電子入札システムに関連するソフトがインストールされていないか、インストール済みで<br>あっても正常に動作していないと思われますので、ご利用の認証局へお問い合わせくだ<br>さい。<br>それでも表示される場合は、いったん画面を閉じていただき、インターネットエクスプロー<br>ラのツールメニューの中からインターネットオプションを選択し、「全般」タブの中の<br>「Cookieの削除」、「ファイルの削除」、「履歴のクリア」を行ってください。                                                                                                    |
| 2   | PIN番号を入力し「OK」ボタンをクリックすると<br>「システムエラー発生しました。再度処理を行っ<br>てください。」と表示されます。               | 原因として、<br>1. 電子入札システム関連のソフトがインストールされていない。<br>2インストールされたソフトが正常に動作していない。<br>3ご利用の認証局とブリッジ認証局との相互認証されていない等が考えられます。<br>いずれの場合もご利用の認証局へお問い合せください。                                                                                                    |
| 3   | PIN番号を入力し「OK」ボタンをクリックすると<br>「ログインに失敗しました。ユーザーIDやパス<br>ワードなどを確認してください。」」と表示されま<br>す。 | 次の原因が考えられます。<br>1. 入力したPIN番号が誤っている。<br>2. ICカードが正常に読み込まれていない。<br>3. ICカードリーダが認識されていない。<br>⇒ご利用のICカードを発行した認証局へお問い合わせください。<br>※認証局によっては、PIN番号を指定回数連続で間違えるとICカードが使用できなくなり<br>ますので、ご注意ください。<br>4. 利用者登録未実施。<br>⇒電子入札システムから利用者登録を実施してください。<br>※利用者登録を正常に行っているにも関わらずエラーとなる場合は、ブラウザのキャッ<br>シュ削除(インターネットエクスプローラー画面上部の[ツール]→[インターネットオプショ<br>ン]→Cookieの削除、ファイルの削除)、パソコンの再起動を行ってください。                                                 |
| 4   | PIN番号入力後、「デバイスが使用できません」<br>と表示される。                                                  | お使いのパソコンがICリーダーを認識しておりません。<br>ICカードリーダーが、お使いのパソコンに確実に接続されているかご確認いただいた上<br>で、パソコンを再起動してください。<br>それでも同様に表示される場合、お使いのICカード発行元の各認証局までお問いあわ<br>せください。                                                                                                    |
| 5   | Javaアプレットインストール警告ダイアログが<br>出る。(Javaアプレットインストールの中止)                                  | Windows起動時に入力するログインユーザー名が全角文字(ひらがな、漢字、全角の英<br>数字(ABC、123など))で設定されている場合に発生します。<br>ログインユーザー名を半角英数字に変更してください。                                                                                                    |
| 6   | 『APPLET-CRITICAL-00103304-19999』実行<br>エラーが発生しました」というエラー表示が出る                        | <ul> <li>エラーが表示される箇所によって原因が異なります。</li> <li>(1)電子入札システムをクリックしたとき利用者登録を行った後、続けて電子入札システムをクリックした場合に表示されます。</li> <li>利用者登録を行った後は、一度全てのInternet Explorerを終了し(左側の×ボタンをクリック)、再度Internet Explorerを起動し、電子入札システム画面を表示して下さい。</li> <li>(2)競争入札参加資格確認申請書提出ボタンをクリックしたとき内訳書に添付したファイルの容量オーバーが原因です。</li> <li>添付ファイルサイズの上限は1MBとなっています。</li> <li>(3)入札書提出ボタンをクリックしたとき内訳書に添付したファイルの容量オーバーが原因です。</li> <li>添付ファイルの合計サイズの上限は1MBとなっています。</li> </ul> |
| 7   | 「APPLET CRITICAL*******-03001 デ<br>バイスが使用できません」と表示されます。                             | ICカードがきちんとセットされているか、ICカードリーダがパソコンにつながっているかを<br>ご確認ください。<br>ICカード及びパソコンに問題がない場合には、ICカードが破損している場合もあります<br>ので、認証局へお問い合わせください。                                                                                                    |

|    |                                                                                | 次の事項が原因として考えられます。                                                                                                    |
|----|--------------------------------------------------------------------------------|----------------------------------------------------------------------------------------------------|
| 8  | 「APPLET CRITICAL*******-03002 ログ<br>インに失敗しました」と表示されます。                         | PIN番号の入力間違い<br>カードリーダやカードのセットミス(きちんと差し込まれていない、カードを逆に差している<br>等)<br>ICカード失効<br>ICカード失効の原因としては、PIN番号を連続で数回間違えている、有効期限が切れ<br>ている等が考えられます。<br>PIN番号を何回間違えると失効するのか、またその対応方法については認証局やIC<br>カードによって違いますので、ICカードを購入した認証局に直接お問合わせください。 |
| 9  | 「APPLET CRITICAL ********-19999 実<br>行エラーが発生しました」と表示されます。次の<br>事項が原因として考えられます。 | Javaポリシーの設定がされていない。<br>Internet Explorer によるポップアップブロックのの設定を確認してください。<br>ツールバーによるポップアップブロックの設定変更ポータルサイトの左側に ある「シス<br>テム設定」を注意してご覧ください。                                                                                         |
| 10 | 「SERVLET-ERROR ログインに失敗しました。このICカードは利用者登録がされておりません。」と表示されます。                    | ICカードの利用者登録がされていませんので、利用者登録を行ってください。                                                                                                    |
| 11 | 利用者登録で「代表者メールアドレスの記入は<br>ASCII以外の文字は記入しないでください。」と<br>エラーが表示されます。               | ASCII文字とは半角英数文字のことです。<br>全角文字もしくは全角スペースが入力されている可能性があります。再度「半角英数<br>字」にて正しく入力してください。                                                                                                    |
| 12 | 受付票や通知書を表示すると、署名検証エ<br>ラーが表示されます。                                              | 以下の事項をご確認ください。<br>・ICカードで必要な処理は済んでいますか?カードによっては、カードの情報をパソコン<br>に登録しなければならないものがあります。カードリーダ説明書を確認してください。ま<br>た、認証局より「修正モジュール」が提供されていることがありますので、その場合は修<br>正モジュールを適用してください。                                                       |
| 13 | 署名検証が行われませんでしたというエラーダ<br>イアログ(署名検証エラー)が出た。                                     | 認証局によっては、「修正モジュール」が提供されている場合があり、これを適用するこ<br>とによって状況が改善されることがあります。                                                                                                    |
| 14 | 各通知書表示のときに「証明書の操作に失敗<br>しました」というエラーが表示されます。                                    | LDAPが通信可能になっているかご確認ください。<br>電子入札システムでは, LDAP通信が必須となっています。<br>LDAP通信が可能かどうかの確認は、社内のネットワーク管理者、またはご使用のプロ<br>バイダに確認してください。                                                                                                    |

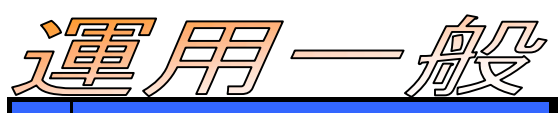

| No. | G:質問内容                                                                                       | A:回答                                                                                                    |
|-----|----------------------------------------------------------------------------------------------|----------------------------------------------------------------------------------------------------|
| 1   | Google•yahoo•nifty等のツールバーをインス<br>トールすると、電子入札システムが表示されな<br>くなりました。                            | Google・yahoo・nifty等のボップアップブロックの機能が作動すると、電子入札システム<br>が表示されなくなります。ポップアップブロック機能を作動させないように設定を変更す<br>る必要があります。<br>詳しくは、Google・yahoo・nifty等のツールバーオプションのヘルプのページをご覧くださ<br>い。                                                                                                    |
| 2   | 利用者登録メニュー画面でPIN番号入力後、次<br>画面が表示されません。                                                        | 次の(1)、(2)を行ってください。<br>(1)Javaポリシーの設定<br>詳しくは「事前準備 5 Javaポリシーの設定」を参照願います。<br>(2)インターネットー時ファイル等の削除<br>いったん画面を閉じていただき、インターネットエクスプローラのツールメニューの中から<br>インターネットオプションを選択し、「全般」タブの中の「Cookieの削除」、「ファイルの削<br>除」、「履歴のクリア」を行ってください。<br>(1)、(2)を実行しても次画面が表示されない場合は、コールセンターにお問い合わせくだ<br>さい。                                                         |
| 3   | 利用者登録にて「Javaアプレット読み込み中」<br>のまま時刻が表示されない。                                                     | Javaアプレット読み込み中が出ている間は正常に動作していますので、時刻が表示されまでお待ちください。時刻が表示される前に操作すると、画面が固まる場合があります。<br>また、Javaポリシーの設定が正しく実施できていない場合があります。<br>他に、ICカードがリーダに挿入されているかの確認を行ってください。                                                                                                    |
| 4   | 入札書にある「くじ番号」とは何ですか?                                                                          | <ul> <li>入札金額が同額で、複数の業者が落札候補となった場合、電子入札システムの電子く<br/>じ機能を使って落札者を決定します。</li> <li>①参加業者は、入札時に「入力くじ番号(3桁)」を入力します。</li> <li>②入力くじ番号に入札書提出日時から決まる数値を加算し、<br/>「確定くじ番号(3桁)」を決定します。</li> <li>③開札の結果、同額の入札があった場合、電子くじ対象の入札者に入札書提出順に<br/>「入札順位」を振ります。次の数式で得られた余りと、入札順位の数値が一致した 入札<br/>者が落札者となります。</li> <li>【数式】対象者の「確定くじ番号」の和 ÷ 対象者数</li> </ul> |
| 5   | 提出締切期限時刻に、操作中もしくは提出し通<br>信中となった場合は、期限内として受付されま<br>すか?                                        | サーバに到着した時刻が提出時刻となりますので、操作中もしくは通信中に期限を迎え<br>ると、期限切れとなり受理されません。たとえ締切時刻前に「送信」ボタンをクリックして<br>も、サーバと通信中に締切時刻を迎えた場合、受理されませんので早めの提出を心が<br>けていただくようお願いします。                                                                                                    |
| 6   | 入札情報システムの入札予定にて、説明文書<br>等のダウンロードボタンをクリックしたが、メンテ<br>ナンス中である旨のメッセージが表示され、ダ<br>ウンロードを行うことができない。 | 認証の欄に〇の表示されている文書は、ダウンロードするために電子入札システムに<br>よる認証を必要とするファイルです。したがって、電子入札システムの運用時間外には<br>ダウンロードすることができません。<br>電子入札システムの運用時間内(8:00~20:00)にダウンロードするようにしてください。                                                                                                    |